# Zjednodušený návod plnění Národního registru zdravotnických pracovníků pro organizace poskytující specializační vzdělávání lékařských a nelékařských zdravotnických pracovníků

Metodický materiál Národního zdravotnického informačního systému (NZIS)

Autoři:Mgr. Jakub Kubát, Mgr. Vojtěch Černý a kol.Verze:2.1Datum:11. 03. 2019

Ústav zdravotnických informací a statistiky ČR Palackého nám. 4, P.O. BOX 60, 128 01 Praha 2 e-mail: <u>uzis@uzis.cz</u>.

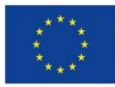

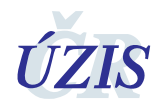

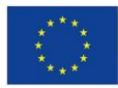

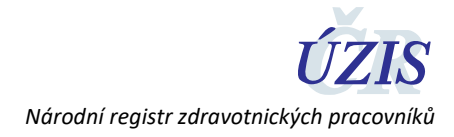

## Obsah

| 1 | K                             | Komu je metodický pokyn určen                                         |     |  |  |  |  |  |
|---|-------------------------------|-----------------------------------------------------------------------|-----|--|--|--|--|--|
| 2 | Ja                            | Jaké údaje mají instituce do registru předávat3                       |     |  |  |  |  |  |
| 3 | Ja                            | Jaké jsou termíny pro předání těchto údajů 3                          |     |  |  |  |  |  |
| 4 | 4 Jak údaje do registru zadat |                                                                       |     |  |  |  |  |  |
|   | 4.1                           | Osoba žadatele                                                        | . 4 |  |  |  |  |  |
|   | 4.2                           | Co dělat v případě, že Vaše instituce nemá zřízen přístup do registru | . 4 |  |  |  |  |  |
|   | 4.3                           | Přihlášení do registru                                                | . 4 |  |  |  |  |  |
|   | 4.4                           | Zadávání údajů                                                        | . 6 |  |  |  |  |  |
|   | 4.5                           | Kontrola vložených údajů                                              | . 9 |  |  |  |  |  |
| 5 | К                             | Contakty na ÚZIS ČR                                                   | 10  |  |  |  |  |  |
|   | 5.1                           | Technická podpora registrů – technický Helpdesk                       | 10  |  |  |  |  |  |
|   | 5.2                           | Metodická podpora – metodický Helpdesk                                | 10  |  |  |  |  |  |
|   | 5.3                           | Pracovníci pro metodickou podporu v jednotlivých krajích              | 10  |  |  |  |  |  |

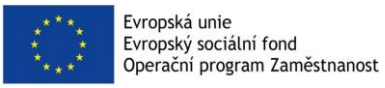

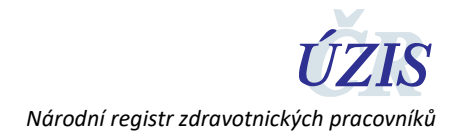

## 1 Komu je metodický pokyn určen

Tento metodický pokyn je určen výhradně pro **univerzity – vysoké školy, pověřené organizace a Ministerstvo zdravotnictví,** které poskytují (v případě Ministerstva – uznávají) **specializační vzdělávání** pro lékařské či nelékařské zdravotnické pracovníky. Jelikož je v materiálu detailně popsáno pouze ruční zadávání absolventů těchto institucí do Národního registru zdravotnických pracovníků, je tento materiál určen pro instituce, kteří využijí právě **ruční zadávání dat do registru**.

## 2 Jaké údaje mají instituce do registru předávat

Všichni vzdělavatelé a pověřené organizace poskytující specializační vzdělávání pro lékařské či nelékařské zdravotnické pracovníky předávají do registru informace o absolventech specializačního vzdělávání – zdravotnických pracovnících (občanech ČR i cizincích). V případě Ministerstva zdravotnictví jsou předávány do registru informace o uznaném specializačním vzdělávání.

Za každého takového absolventa se předávají do registru tyto údaje:

- Identifikace vzdělávací nebo udělující instituce
- Získaná nebo uznaná specializovaná způsobilost (obor)
- Datum získání nebo uznání specializované způsobilosti
- Stát získání (CZ či jiný) u cizinců se jedná o stát absolvování

## 3 Jaké jsou termíny pro předání těchto údajů

a) Údaje se předávají do 10 pracovních dnů ode dne získání či uznání specializované způsobilosti.

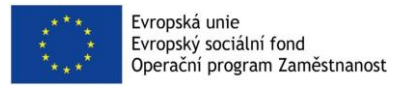

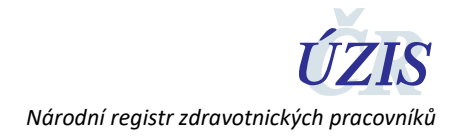

## 4 Jak údaje do registru zadat

### 4.1 Osoba žadatele

Přístupy do registru NR-ZP zprostředkovává pracovník dané vzdělávací instituce s přidělenou rolí tzv. žadatele. Pokud si nejste jisti, kdo z Vašich kolegů tuto roli zastává, kontaktujte Technický Helpdesk ÚZIS ČR:

Email: helpdesk.registry@uzis.cz

#### Telefon: +420 222 269 999, +420 222 269 998, +420 222 269 884

#### 4.2 Co dělat v případě, že Vaše instituce nemá zřízen přístup do registru

Pro přístup do registru je nutné vyplnit žádost o přístup, která je dostupná na tomto odkazu: <u>https://eregpublicsecure.ksrzis.cz/Jtp/public/ExterniZadost?s=NRZPVzdel</u>

Po vyplnění, odeslání a zpracování žádosti přijde žadateli email s aktivací účtu. Po aktivaci účtu získává kontaktní osoba uvedená v žádosti přístup do Národního registru zdravotnických pracovníků. Žádost může být podána třemi způsoby:

- Datovou schránkou
- Elektronickým podpisem statutárního zástupce vzdělavatele
- Listinnou formou s úředně ověřeným podpisem statutárního zástupce vzdělavatele

#### 4.3 Přihlášení do registru

Přihlášení provedete na webové stránce http://www.uzis.cz/registry-nzis-vstup

Zde vyberete položku Přihlášení – Vstup pro oprávněné uživatele.

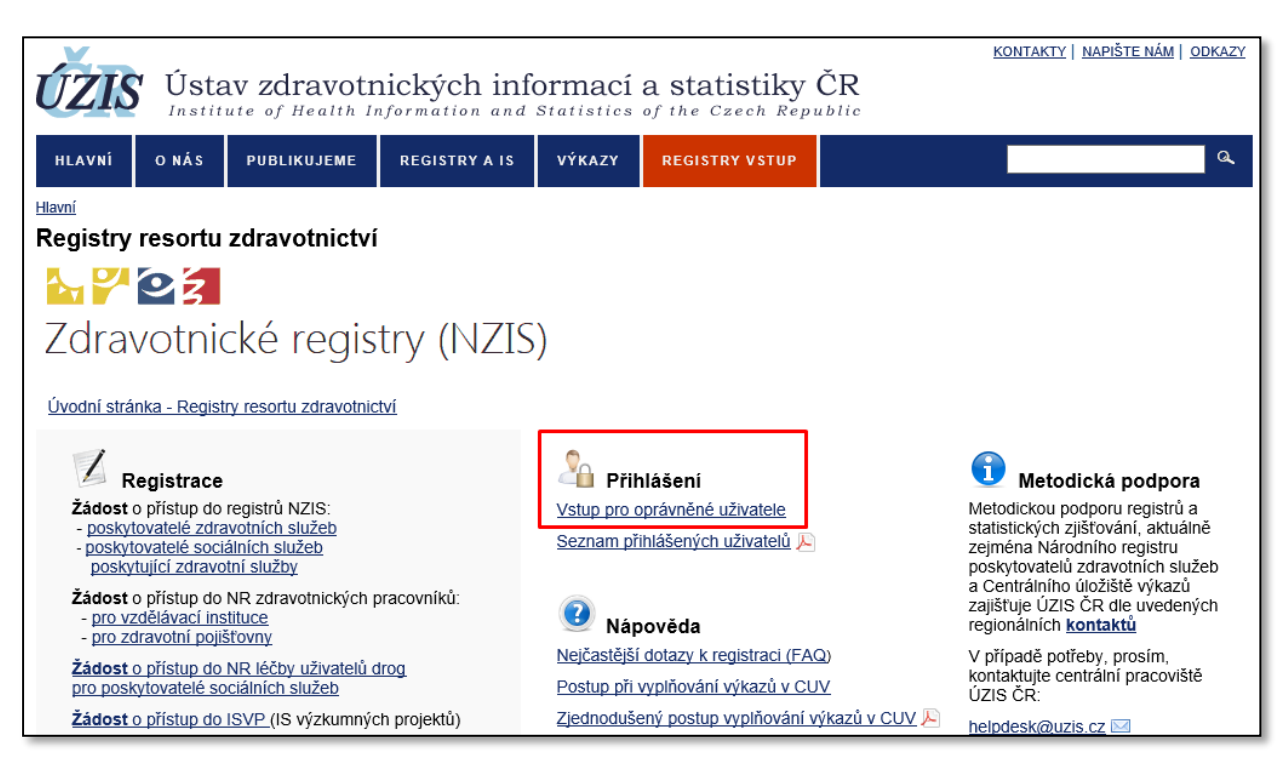

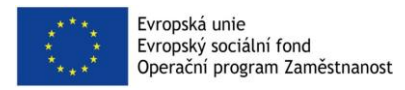

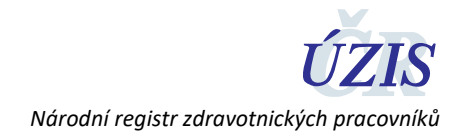

Zadáte uživatelské jméno, heslo, opíšete čísla z kontrolního obrázku a stisknete tlačítko "Odeslat/Send".

|                                                      | tu zoravotnictvi / Log-in to the Registers of the Ministry of Health |
|------------------------------------------------------|----------------------------------------------------------------------|
| Prinlaseni / Login                                   |                                                                      |
| Uživatelské jméno / Username:<br>Osobní heslo / PIN: |                                                                      |
|                                                      | 2447                                                                 |
|                                                      | <ul> <li></li></ul>                                                  |
| Odeslat / Send Obnova osobn                          | iho hesla / PIN renewal                                              |

Obratem Vám na e-mail nebo mobilní telefon (dle volby nastavené na žádosti o přístup) přijde jednorázový kód, který prosím zapíšete do příslušného pole a opětovně zvolíte "Odeslat/Send".

| Příhlášení / Login         Jednorázový kód byl zaslán pomocí SMS. / One-time password has been sent to you by SMS.         Jednorázový kód / One-time password: | f Health |
|----------------------------------------------------------------------------------------------------|----------|
| Jednorázový kód byl zaslán pomocí SMS. / One-time password has been sent to you by SMS. Jednorázový kód / One-time password:                                    |          |
| Jednorázový kód byl zaslán pomocí SMS. / One-time password has been sent to you by SMS. Jednorázový kód / One-time password:                                    |          |
| Jednorázový kód / One-time<br>password:                                                                                                    |          |
| password:                                                                                                    |          |
|                                                                                                    |          |
|                                                                                                    |          |
| Contraction Trait (Trait                                                                                                    |          |
| Odeslat / Send Zpet / Back                                                                                                    |          |

Nyní jste se přihlásili do prostředí registrů NZIS. Národní registr zdravotnických pracovníků naleznete pod zelenou ikonou NRZP v horní liště.

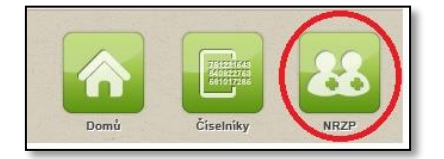

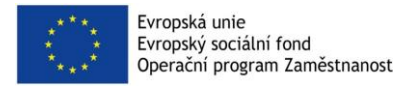

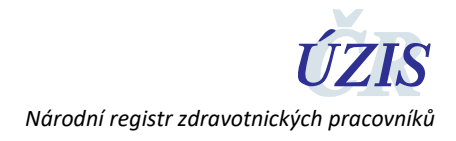

### 4.4 Zadávání údajů

Osobu je potřeba nejprve vyhledat pomocí ikony "Vyhledání pracovníka".

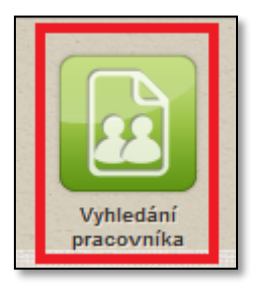

Následně vyberte jednu z níže uvedených skupin údajů, které je potřeba vyplnit. My jsme zvolili možnost vyhledat pracovníka dle jména, příjmení a rodného čísla. Po zadání těchto údajů stiskněte tlačítko hledat. V tuto chvíli probíhá hledání pracovníka v základních registrech.

| 0 nezpraco                                            | ovaných úloh                                                         | 0 nových zpráv                                                                             |                       | ÚZIS - Ú         | stav zdravotnický | ich informací a sta | tistiky ČR / Pracovník správ |
|-------------------------------------------------------|----------------------------------------------------------------------|--------------------------------------------------------------------------------------------|-----------------------|------------------|-------------------|---------------------|------------------------------|
| Domů                                                  | Pracovnici                                                           | Vyhledání<br>pracovníka                                                                    | dromadné<br>vkládání  | Reklamace        | Reporty           | Ciselniky           | Vytěžování                   |
| Vyhledá<br>• Jméno, př<br>- Jméno, př<br>- Cizinec be | ní pracovr<br>íjmení, rodné č<br>íjmení, datum r<br>ez rodného čísla | n <b>íka</b><br>islo v registru obyvatel<br>arození, volitelně míst<br>a a trvalého pobytu | (ROB)<br>o narození v | v registru obyva | tel (ROB)         |                     |                              |
| Jméno                                                 |                                                                      |                                                                                            | Při                   | imení            |                   |                     |                              |
| Rodné číslo                                           |                                                                      |                                                                                            |                       |                  |                   |                     |                              |
|                                                       |                                                                      |                                                                                            |                       |                  |                   |                     |                              |

Pokud hledaný pracovník nebyl v registru do této chvíle veden, zobrazí se Vám níže uvedený obrázek.

| Domů / Home | Pracovnici Vyhieda | ni<br>ika Hromadné<br>ykládání | Reklamace | Čisetniky | Vytěžování |                |  | Schova | t/Hide |
|-------------|--------------------|--------------------------------|-----------|-----------|------------|----------------|--|--------|--------|
| Založení    | pracovníka         |                                |           |           |            |                |  |        |        |
| Jméno       |                    |                                | Příjmení  |           |            | Datum narození |  |        |        |
| František   |                    |                                | Omáčka    |           |            | 1.1.1960       |  |        |        |
| Zpět Z      | aložit             |                                |           |           |            |                |  |        |        |

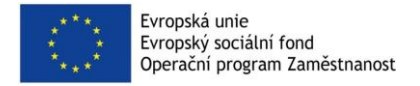

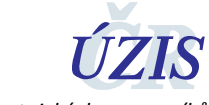

Národní registr zdravotnických pracovníků

Stisknutím tlačítka Založit se Vám otevře potvrzovací stránka pro založení nového pracovníka.

| Domů / Hone Pracovnici Upyhledani<br>Pracovnici Pracovnika Hror | nadné<br>addní | Vytěžování       |                 | Schovat / Hide |
|-----------------------------------------------------------------|----------------|------------------|-----------------|----------------|
| Založení nového pracovníka                                      |                |                  |                 |                |
| Pracovník                                                       |                |                  |                 |                |
| Tituly před                                                     | Jméno          | Příjmení         | Tituly zə       |                |
|                                                                 | František      | Omáčka           |                 |                |
| Datum narození                                                  |                |                  |                 |                |
| 1.1.1960                                                        |                |                  |                 |                |
| Email                                                           | Telefon        |                  | Datová schránka |                |
|                                                                 |                |                  |                 |                |
| Trvalý nebo hlášený pobyt                                       |                | Kontaktní adresa |                 |                |
| Pracovník zahraničí                                             |                |                  |                 |                |
| and the                                                         |                | Determined and   |                 |                |
| Hostujici                                                       |                | Datum oznameni   |                 |                |
|                                                                 |                |                  |                 |                |
| Zpět na seznam pracovníků Uložit                                |                |                  |                 |                |

Zde stisknete tlačítko Uložit a pracovník se uloží do Národního registru zdravotnických pracovníků.

Pokud je již hledaný pracovník v registru veden, zobrazí se rovnou karta detailu daného pracovníka.

Na této kartě zdravotnickému pracovníkovi přidáte informace, které se týkají jeho specializované způsobilosti, kterou nabyl.

| Způsobilosti<br>Nový záznam |                   |                            |                              |
|-----------------------------|-------------------|----------------------------|------------------------------|
| Odborná způsobilost         | Absolvování kmene | Specializovaná způsobilost | Zvláštní odborná způsobilost |

Stisknete tlačítko Specializovaná způsobilost a postupně doplníte níže uvedené položky:

- Datum získání (datum uznání) specializované způsobilosti (Jedná se o datum, kdy dotyčný získal specializovanou způsobilost, případně kdy dotyčnému byla uznána specializovaná způsobilost.)
- Identifikace vzdělávací nebo udělující instituce (IČ, název údaje jsou předvyplněné podle přihlášeného pracovníka vzdělávací instituce)
- **Specializace/Odbornost** (Jedná se o druh specializace a odbornost, v rámci které absolvent získal způsobilost. Údaj se vybírá z číselníku.)
- Země absolvování (Přednastaven je údaj "203 Česko", v případě uznání specializace u cizinců se uvádí stát absolvování.)

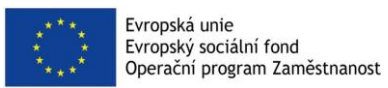

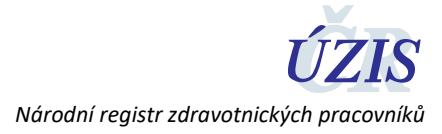

| slo pracovníka                                                                                                    |                  | Iméno                        |       | Päimeni                                   | Datum narození            |   |
|----------------------------------------------------------------------------------------------------|------------------|------------------------------|-------|-------------------------------------------|---------------------------|---|
| 85614517                                                                                                    |                  | Jakub                        |       | Bubák                                     | 1. 3. 1988                |   |
|                                                                                                    |                  |                              |       |                                           |                           |   |
| Specializovaná způsobilost                                                                                                    |                  |                              |       |                                           |                           |   |
| ésné datum získání Datum získ                                                                                                    | ání v ČR         |                              |       |                                           |                           |   |
| 15.6.2018                                                                                                    | Ē                |                              |       |                                           |                           |   |
| dělávací nebo udělující instituce                                                                                                    |                  |                              |       | Název vzdělávací instituce textem         |                           |   |
| nstitut postgraduálního vzděláv                                                                                                    | ání ve zdravotni | ctví                         | e     | Institut postgraduálního vzdělávání ve zo | dravotnictví              | J |
| pecializace/Odbornost                                                                                                    |                  |                              |       |                                           |                           |   |
| .01 - Alergologie a klinická imur                                                                                                    | iologie (lékař)  |                              | e -   |                                           |                           |   |
| emě absolvování                                                                                                    |                  |                              |       | Poznámka                                  |                           |   |
| 203 - Česko                                                                                                    |                  |                              | · · · |                                           | ^                         | 1 |
|                                                                                                    |                  |                              |       |                                           | <u> </u>                  | 1 |
| esne datum uznani Datum uzna                                                                                                    | ani v CR         |                              |       | Uznavajici organ                          |                           |   |
| ·                                                                                                    |                  |                              |       | ·                                         | <sup>p</sup>              |   |
|                                                                                                    |                  | Připrava k aprobační zkoušce |       | Datum zařazeni do připravy                | Datum vyřazení z připravy |   |
|                                                                                                    |                  |                              |       |                                           |                           |   |
| tuální stav                                                                                                    |                  |                              |       |                                           |                           |   |
| Image: A start and a start a start |                  |                              |       |                                           |                           |   |

Po stisknutí tlačítka Uložit jsou údaje o specializované způsobilosti uloženy v kartě zdravotnického pracovníka.

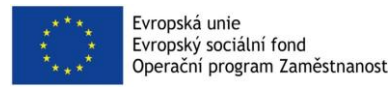

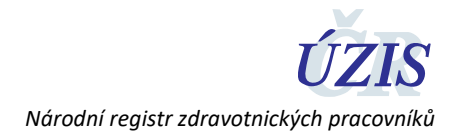

#### 4.5 Kontrola vložených údajů

Pokud se chcete podívat na vámi zadané absolventy a jejich specializovanou způsobilost, stiskněte ikonu "pracovníci".

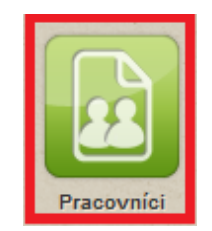

Po kliknutí na ikonu **pracovníci** se zobrazí skupina filtrů, pomocí kterých lze vyhledat zdravotnického pracovníka (pracovníky). Do jedné z položek napíšete hledaný výraz a stisknete tlačítko **Vyhledat**. Pokud chcete vyhledat všechny neukončené a aktivní zadané pracovníky, doporučujeme ve filtru u položky "stav pracovníka" zvolit položku "platné" a poté stisknout tlačítko Vyhledat.

| Seznam pracovníků     |                |                  |                          |  |
|-----------------------|----------------|------------------|--------------------------|--|
| Jméno                 | Příjmení       | Číslo pracovníka | Filtrovat podle povolání |  |
|                       |                |                  |                          |  |
| Datum narození        | Místo narození |                  | Rodné číslo              |  |
| <b>(</b>              |                |                  |                          |  |
| Druh dokladu          | Číslo dokladu  |                  | Stav pracovníka          |  |
|                       | · · · ·        |                  | Platný -                 |  |
| Vyhledat Zrušit filtr |                |                  |                          |  |

Ze seznamu zdravotnických pracovníků si vyberete toho, u kterého chcete zkontrolovat zadanou specializovanou způsobilost; údaje je možné tímto způsobem i editovat. Výběr potvrdíte stisknutím ikony zelené lupy. Po stisknutí se dostáváte na detail zvoleného zdravotnického pracovníka.

| Jméno          | Příjmení | Rodné příjmení | Rodné číslo | Stav       | Datum narození | Místo narození | Pohlaví |          |
|----------------|----------|----------------|-------------|------------|----------------|----------------|---------|----------|
| EDITA          |          |                |             | ٠          |                | Ostrava        | žena    | <u>_</u> |
| HELMI NOOR BIN |          |                |             | ٢.         |                | KUALA LUMPUR   | muž     |          |
| ADEL MOHAMED   |          |                |             | <b>*</b> 0 |                | ADEN           | muž     | ©,       |
| JAMAL          |          |                |             | 2          |                |                | muž     |          |
| ZDENĚK         |          |                |             | <b>*</b> 0 |                |                | muž     | e,       |
| VLADISLAV      |          |                |             | 2          |                |                | muž     | <b>e</b> |

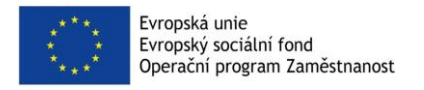

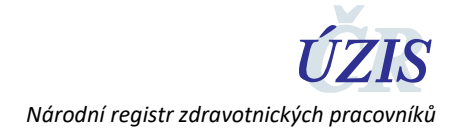

# 5 Kontakty na ÚZIS ČR

Pokud byste potřebovali jakékoli další doplňkové informace, můžete se obrátit na náš Helpdesk či regionální metodiky – viz kontakty níže.

#### 5.1 Technická podpora registrů – technický Helpdesk

helpdesk.registry@uzis.cz +420 222 269 999

5.2 Metodická podpora – metodický Helpdesk

helpdesk@uzis.cz +420 222 269 998 +420 222 269 884 +420 222 269 883

#### 5.3 Pracovníci pro metodickou podporu v jednotlivých krajích

| Kraj:            | Metodik:                | email:                     | telefon:  |
|------------------|-------------------------|----------------------------|-----------|
| Hl. m. Praha     | Ing. Lubomír Korbel     | lubomir.korbel@uzis.cz     | 778529727 |
| Středočeský kraj | Mgr. Daniela Drobílková | daniela.drobilkova@uzis.cz | 778529201 |
| Jihočeský        | Ing. Miroslav Šůch      | miroslav.such@uzis.cz      | 770149303 |
| Plzeňský         | Ing. Miroslav Šůch      | miroslav.such@uzis.cz      | 770149303 |
| Karlovarský      | Ing. Miroslav Šůch      | miroslav.such@uzis.cz      | 770149303 |
| Ústecký          | Ing. Jaroslav Štefek    | jaroslav.stefek@uzis.cz    | 778529205 |
| Liberecký        | Ing. Jaroslav Štefek    | jaroslav.stefek@uzis.cz    | 778529205 |
| Královéhradecký  | Ing. Jaroslav Štefek    | jaroslav.stefek@uzis.cz    | 778529205 |
| Pardubický       | Mgr. David Gába         | david.gaba@uzis.cz         | 778529203 |
| Vysočina         | Radomír Vostrčil        | radek.vostrcil@uzis.cz     | 778529208 |
| Jihomoravský     | Radomír Vostrčil        | radek.vostrcil@uzis.cz     | 778529208 |
| Zlínský          | Bc. Jiří Kozlík         | jiri.kozlik@uzis.cz        | 778529207 |
| Olomoucký        | Bc. Tomáš Hruška        | tomas.hruska@uzis.cz       | 778529206 |
| Moravskoslezský  |                         |                            |           |
| okresy KI, OP    | Mgr. David Gába         | david.gaba@uzis.cz         | 778529203 |
| okresy BR, OV    | Bc. Tomáš Hruška        | tomas.hruska@uzis.cz       | 778529206 |
| okresy FM, NJ    | Bc. Jiří Kozlík         | jiri.kozlik@uzis.cz        | 778529207 |